## Anleitung Log-In & Kartenkauf für Schauspielunion

1. Auf <u>www.zurichticket.ch/shz.webshop/webticket/abologin.secure?abologin=true</u> auf den folgenden Link klicken:

## Login Schauspielunion Zürich

Als Mitglied der Schauspielunion können Sie hier Ihren Rabatt von 10% bzw. bis zu 50% auf regelmässige Spezialangebote pro Karte online in Anspruch nehmen.

 Log-In-Daten eingeben (Sollten Sie noch keinen Webzugang/Kennwort besitzen: auf "Passwort vergessen?" klicken)

| Anmeldung                                                                                                    |
|----------------------------------------------------------------------------------------------------|
| Anmeldung für Abonnentinnen<br>und Abonnenten, Partner,<br>Freunde des<br>Schauspielhauses, Carte<br>Blanche und weitere<br>Kooperationspartner |
| E-Mail                                                                                                    |
| Passwort                                                                                                    |
| Passwort vergessen?                                                                                                    |
| Anmelden                                                                                                    |

| 3. | Gewünschte Vorstellung suchen und auf "Karten/Restkarten" klicken: |                |                                               |            |  |  |  |  |  |  |
|----|--------------------------------------------------------------------|----------------|-----------------------------------------------|------------|--|--|--|--|--|--|
|    | Liebe Grüsse o<br>Wohin das Leben                                  | Ausverkauff    |                                               |            |  |  |  |  |  |  |
|    | Mi. 11.04.2018                                                     | 10:00          | ℗ Schiffbau/Matchbox, Schiffbaustr. 4, Zürich | Adventure  |  |  |  |  |  |  |
|    | Die 120 Tage vor<br>für Zuschauer unt                              | Karten         |                                               |            |  |  |  |  |  |  |
|    | Mi. 11.04.2018                                                     | 20:00          | ℗ Schiffbau/Box, Schiffbaustr. 4, Zürich      |            |  |  |  |  |  |  |
|    | Liebe Grüsse o<br>Wohin das Leben                                  | der<br>ı fällt |                                               | Restkarten |  |  |  |  |  |  |
|    | Do. 12.04.2018                                                     | 14:00          | Schiffbau/Matchbox, Schiffbaustr. 4, Zürich   |            |  |  |  |  |  |  |

## 4. Gewünschte Plätze im Saalplan anklicken, Reduktion im Drop-Down-Menü auswählen und auf "In den Warenkorb" klicken:

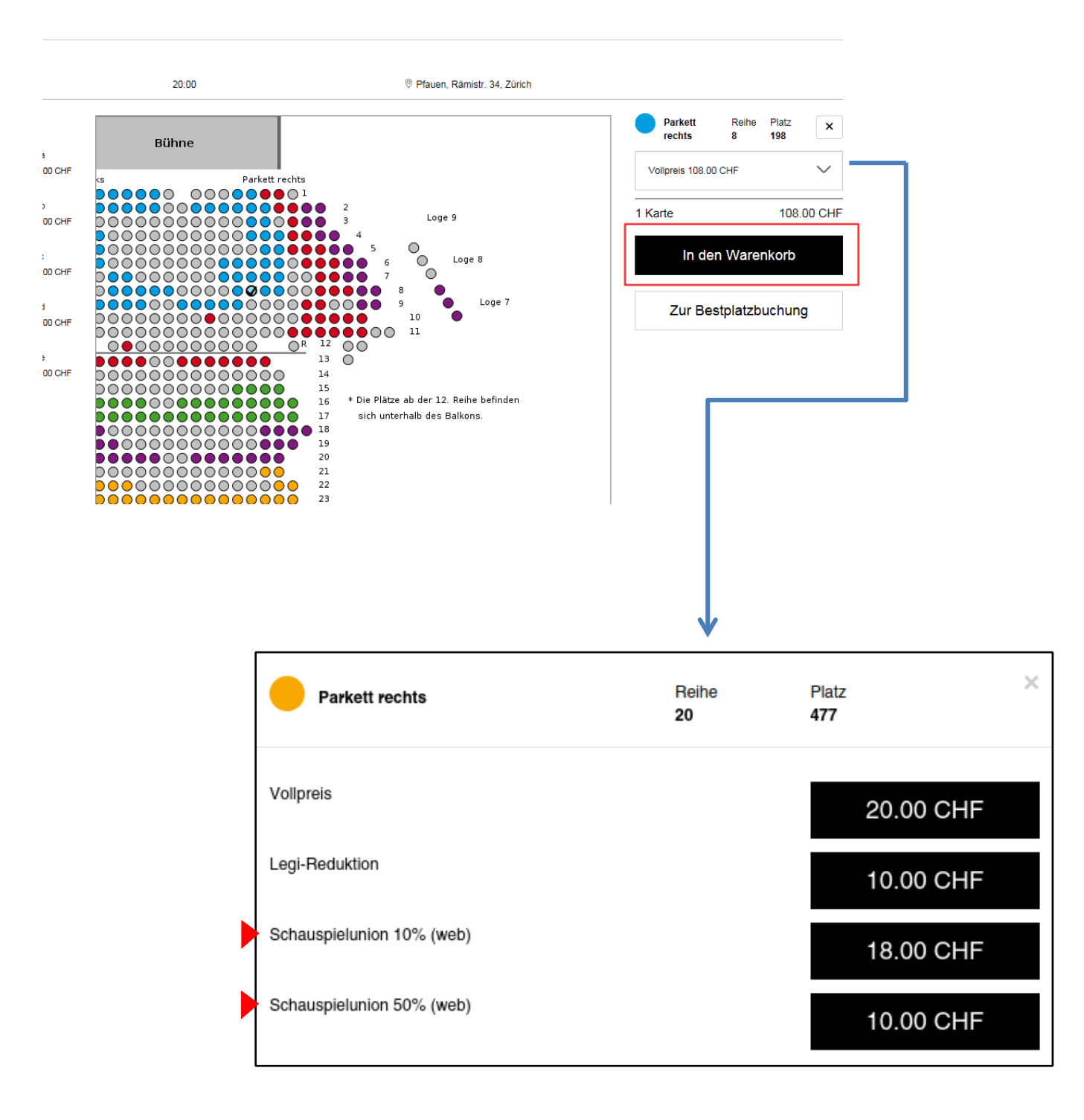

## 5. Versandart wählen, AGB lesen und mit einem Häkchen bestätigen und auf "weiter" klicken:

| Am Königsweg<br>von Elfriede Jelinek<br>Fr 13.04.2018 | 20:00      |                                        | Pfauen, Rämistr. | 34, Zürich           |   |                  |                                                           |                                        |
|-------------------------------------------------------|------------|----------------------------------------|------------------|----------------------|---|------------------|-----------------------------------------------------------|----------------------------------------|
| Parkett rechts                                        | Reihe<br>8 | Platz<br>198                           | Platzgruppe a    |                      |   | Vollpreis        |                                                           | 108.00 CHF                             |
| Am Königsweg<br>Schauspielhaus<br>zurich              |            | Am Königsweg<br>Programmheft<br>5.00 ( | CHF —            | 1                    | + | Ir               | n den Warenkorb                                           |                                        |
| Versandoptionen  print@home ③ Abholung                |            |                                        |                  | 0.00 CHF<br>0.00 CHF |   | $\left( \right)$ | Ich habe die Alterneinen Ge<br>und stimme dusen ausdrückl | schäffsbedingungen gelesen<br>ich zu.* |
|                                                       |            |                                        |                  |                      | _ | ſ                | Gesamtbetrag                                              | 108.00 CHF                             |
|                                                       |            |                                        |                  |                      |   |                  | Weitere Kart                                              | en kaufen                              |

6. Zahlungsoption wählen und den Kartenkauf mit "Jetzt kaufen" abschliessen.

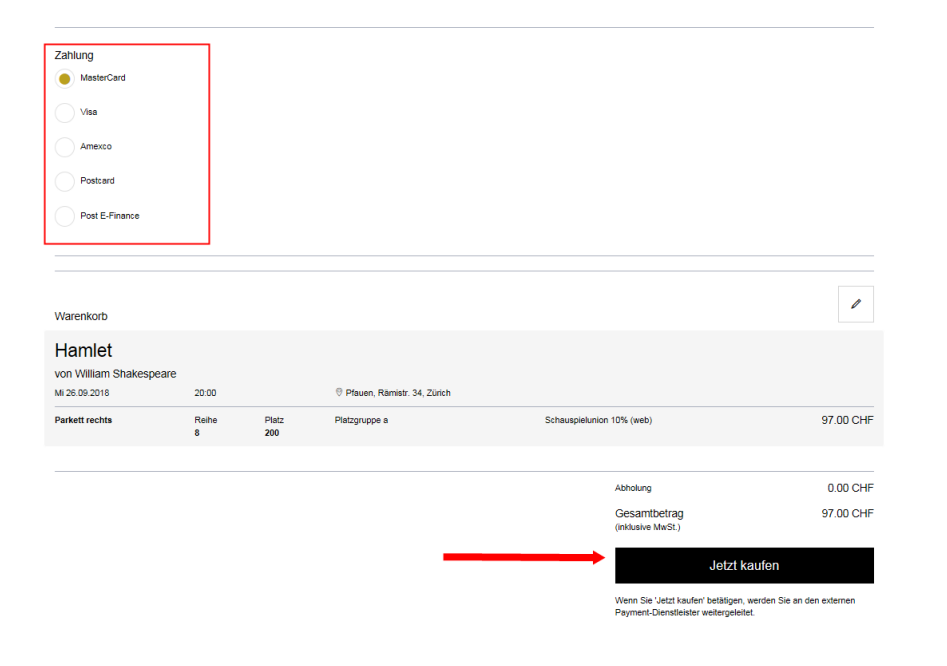

Sollten Schwierigkeiten oder Fragen beim Einloggen oder Kartenkauf im Webshop auftreten melden Sie sich gern bei der Theaterkasse unter <u>theaterkasse@schauspielhaus.ch</u> oder telefonisch unter 044 / 258 77 77.